## 2023年度日本陸連登録について

## 春休み中に行っていただきたい事項まとめ

2023年度より日本陸連の登録システム「JAAF Start」のシステムが大きく変更になります。それに伴い、各校で春休み中に行っていただきたい作業がありますので、ご確認ください。

Oシステムへのログインについて

新システムでは、これまでの「アカウントコード」と「パスワード」から事前に登録した 個人の「メールアドレス」と「パスワード」でのログインに変更されます。

新システムでは,顧問の先生方も会員登録(登録料は不要)し,団体(学校)の管理者に 設定をしなければなりません。

日本陸連からの「操作マニュアル」がありますので、詳しくは日本陸連 HP をご覧ください。

また、「問合せフォーム」もあるようですので、不明な点は直接問合せをお願いします。

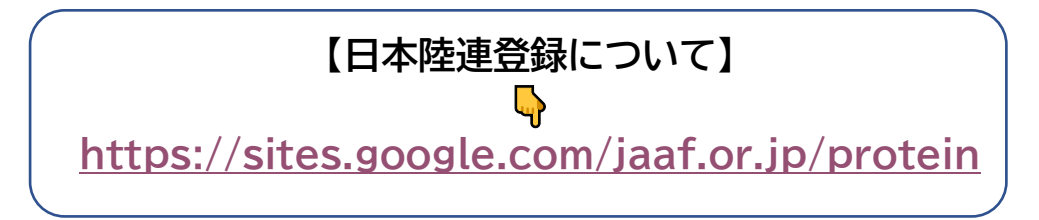

<システムへのログイン> 現顧問(2022年度)が作業すること!

1)上記のアドレス、もしくは、日本陸連から送られたメールから「新登録システム」をク リック。

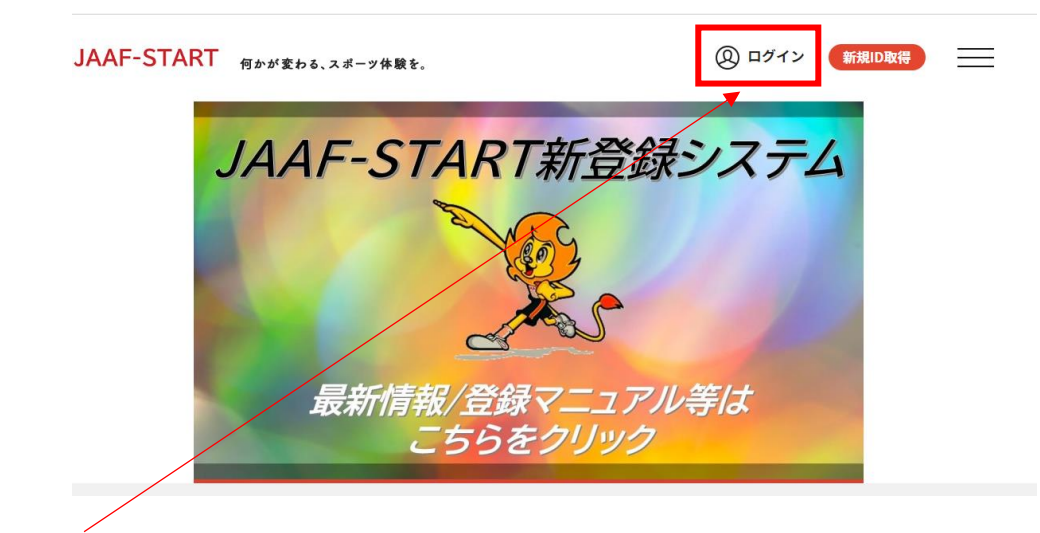

2) ページ右上の ログイン をクリック。

| FID取得済の方は、ご登録のメールアドレス、パスワードを入力し 加入団体                                                                                                    | 管理者の方に、既に事前登録されている会員様は、こちられ<br>ください、メールアドレスーパフロードの設定をしていたれ |
|----------------------------------------------------------------------------------------------------|------------------------------------------------------------|
| -hアドレス 500,000 500,000,0 | 、色々なサービスをご利用することが可能になります。                                  |
|                                                                                                    | 登録する                                                       |
| 17-F                                                                                                    |                                                            |
|                                                                                                    |                                                            |
|                                                                                                    |                                                            |

3) こちらをクリックし、2022年度の登録していたメールアドレスと生年月日を入力してください。

| JAAF-S | START 何かが変わる、スポーツ体験を。                                                                    |             | 新規ID取得 | $\equiv$ |
|--------|------------------------------------------------------------------------------------------|-------------|--------|----------|
|        | パスワード再設定メールの送信                                                                           |             |        |          |
|        | パスワード再設定メールをお送りします。<br>・迷惑メール対策によりドメイン指定をされている方は@mail.sportscom.jpを受信<br>② メールアドレスをお忘れの方 | ドメインに追加してくだ | さい。    |          |
|        | メールアドレス 🚧                                                                                |             |        |          |
|        | 王平月日 【224】<br>1990 ▼ 年 ▼ 月 ▼ 日<br>• メールが飛んでこない場合は2022年1月1日と設定してください                      |             |        |          |
|        | 送信                                                                                       |             |        | Ô        |

4)送信をすると、入力したアドレス宛に、メールが届きます。そちらでパスワードの設定 を行ってください。パスワードの設定が登録されたら「ログイン」をクリック。2)の ページに移動しますので、「既に会員の方はこちら」メールアドレスとパスワードを入 力してログインしてください。

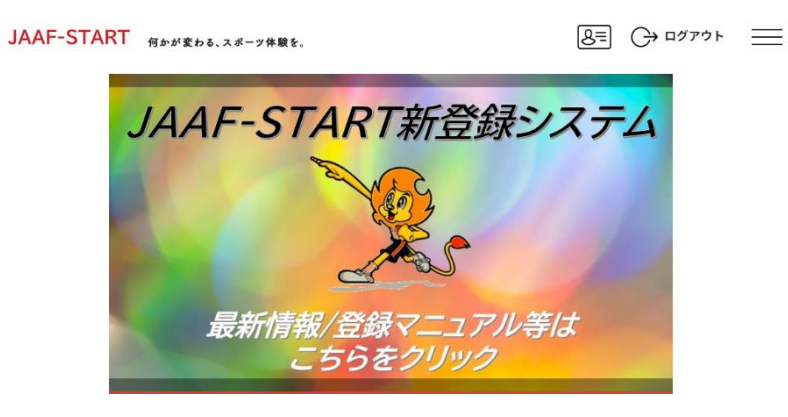

3) ワンタイムパスワードの取得(ID に登録されているアドレスに配信される数字を入力)

- 4) 画面右側の「©基本情報変更」から下記の学校の正式名称,略称1・2,学校種別,学 校情報の確認,変更。
- ・学校の正式名称(漢字表記,フリガナ)の確認
- ・略称1の確認(必要であれば訂正も)
- ・略称2の確認(必要であれば訂正も)
- ・学校種別の選択(公立,私立等)
- ・学校情報(校長名・顧問名・連絡先等)の確認、変更
- <団体管理者(顧問)の確認および追加・削除>

## ①顧問が変わらない場合

・顧問の基本情報(メールアドレス,パスワード等)の変更が必要な場合は、ページ右上の 三 メニュー「会員情報確認」→「基本情報変更」から変更可。

## ②顧問が変わる場合

- 1) 現顧問が、くシステムへのログイン>の作業後「ページ上部の①~⑤、イベント」の メニューから「②会員管理」を選択し新顧問の会員追加を行う。
- ・昨年度,他の学校でアカウント票にメールアドレスを登録していた場合 「既存会員追加」から,検索して追加する。
- ・昨年度,登録していない(初めて陸上部の顧問になる等)場合 「新規個別追加」から必要情報を入力し,追加する
- 2)「②会員管理」を選択すると、「メールアドレス登録済会員」に1)で追加した新顧問が 入ってくるので、「管理者権限」を与える。
- 3) 現顧問の「管理者権限」を取消す。
  - ※選手の登録に関しては、新年度になってから登録作業をお願いします。
  - 注)今回のシステム変更で、日本陸連も対応が追いついていない状況のようです。表面の 「団体管理者の追加」等、追加、変更等のシステムが変更になる可能性もありますので、 転勤等で顧問が変更になる場合は、現顧問と新顧問が連絡を取り合える状態にしておいて ください。
- ●クラブチームとの二重登録の選手の処理等が大きく変更になります。
- ●登録料の支払い方法が変更になります。各学校から銀行振り込みではなく、各学校からコンビニ等で直接入金する形になります。